# Short instructions how to order the registration fee and space for the fair

STEP 1 - LOG IN to Your account on https://swdb.mtp24.pl/en/log-in

|                                                                                | SIN 🥑    |  |  |
|--------------------------------------------------------------------------------|----------|--|--|
|                                                                                |          |  |  |
| Username                                                                       | Password |  |  |
|                                                                                | LOG IN 🚫 |  |  |
| Forgot your password?                                                          |          |  |  |
| Logując się do serwisu Strefa Wystawcy akceptujesz postanowienia<br>regulaminu |          |  |  |

#### **STEP 2 –** Select the "SHOP" and select fairs.

| Diędzynarodowe Targi Poznańskie                                                                                                    | POLSKI (PL) ENGLISH                  | i (UK) 🗥 🏲               |                     | LOG OUT<br>Time until session expires: 30 minutes |
|----------------------------------------------------------------------------------------------------|--------------------------------------|--------------------------|---------------------|---------------------------------------------------|
| v25-1180<br>DŹWIGNIA STREFA<br>BIZNESU WYSTAWCY                                                                                                    | ACTIVE ORDERS                        | SHOP                     | ORDERS              | YOUR SHELF                                        |
| LAST MESSAGES                                                                                                    | ASSORTMENT                           |                          |                     |                                                   |
| Cart sent to verification 2017-03-14 09:46                                                                                                    | Select fairs                         | Choose "SH               | IOP" and select fai | rs. 🗢 i Q                                         |
| see all messages ()                                                                                                    | Please select the fairs for which yo | u want to order services |                     |                                                   |
| FREE WIFLACCESS<br>Starting from the beginning of March 2017 we<br>introduce new service of free WIFL See how to<br>activate IL.<br>2017-03-08 13:30:44                       |                                      |                          |                     |                                                   |
| MERLE POLSKA 2017: RANKING OF THE<br>STANDS<br>The Back of such impressive size as at<br>MEELE POLSKA one found only at fere<br>what full consistent in Michigan Polymer Turl |                                      |                          |                     | 0                                                 |

#### **STEP 3 -** Now You need to order REGISTARTION FEE

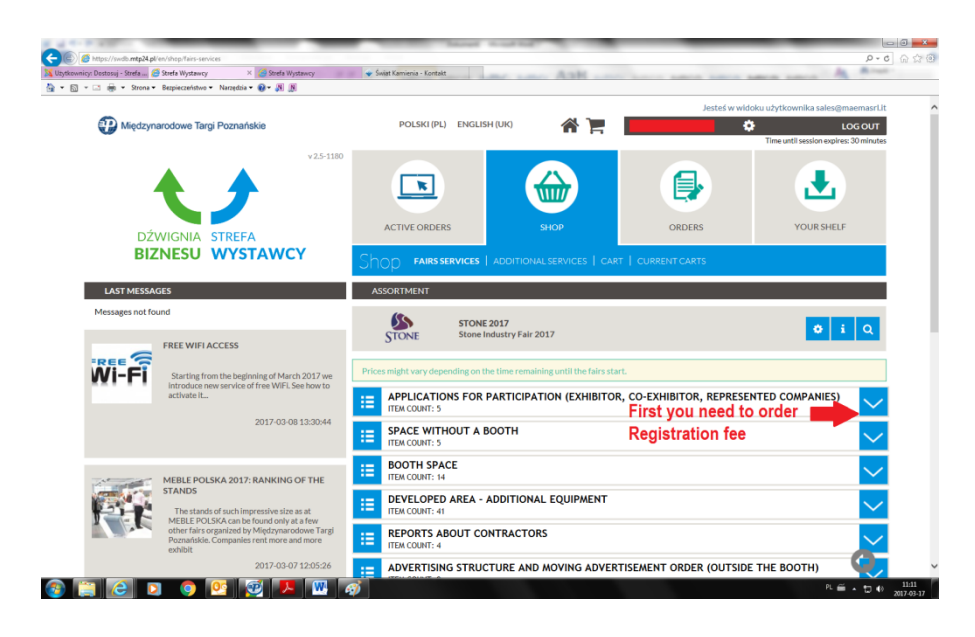

#### Select the STANDARD or PREMIUM package.

| 😲 Międzyn                | arodowe Targi Poznańskie                                                                                      | POLSKI (PL)                                          | ENGLISH (UK)                          | <b>* 1</b>                                     |                                   | Time until sess     | LOG OUT          |
|--------------------------|----------------------------------------------------------------------------------------------------|------------------------------------------------------|---------------------------------------|------------------------------------------------|-----------------------------------|---------------------|------------------|
| DŹY<br>BIZ               | V25-1180<br>WIGNIA STREFA<br>INESU WYSTAWCY                                                                   | ACTIVE ORDERS<br>Shop Fairs serv                     | VICES   ADDITIO                       | SHOP                                           | ORDERS                            | YOU                 | JR SHELF         |
| LAST MESSA               | GES                                                                                                    | ASSORTMENT                                           |                                       |                                                |                                   |                     |                  |
| Messages not fo          | und                                                                                                    | <b>6</b> 33                                          | STONE 2017                            |                                                |                                   |                     |                  |
| 6                        | FREE WIFI ACCESS                                                                                              | STONE                                                | Stone Industry Fair                   | 2017                                           |                                   |                     | φiQ              |
| Wi-Fi                    | Starting from the beginning of March 2017 we<br>introduce new service of free WIFI. See how to<br>activate it | Prices might vary depend                             | ling on the time remains FOR PARTICIP | aining until the fairs sta<br>ATION (EXHIBITOF | rt.<br>R, CO-EXHIBITOR, REPRESI   | ENTED COMP          | ANIES)           |
|                          | 2017-03-08 13:30:44                                                                                           | ITEM COUNT: 5                                        |                                       |                                                |                                   |                     |                  |
|                          |                                                                                                    | Deadline for participal<br>Participation application | tion applications: 3                  | 0.06.2017<br>the deadline shall be o           | considered depending on availabil | ity of exhibition s | pace.            |
| 10 martine               | MEBLE POLSKA 2017: RANKING OF THE                                                                             | No. Nome                                             |                                       | select t                                       | he registration fe                | e:                  | Prine (not)      |
| Fr                       | The stands of such improved us also as at                                                                     | 1. Registration fee for                              | exhibitor - Standard                  | Standa                                         | rd or Premium                     | Pes                 | 995 PLN          |
|                          | MEBLE POLSKA can be found only at a few<br>other fairs organized by Miedzynarodowe Targi                      | 2. Registration fee for                              | Exhibitor - Premiun                   | 1                                              |                                   | Pcs                 | 1860 PLN         |
| 100 TO 100               | Poznańskie. Companies rent more and more<br>exhibit                                                           | 3. Co-exhibitor applica                              | ation fee - Standard                  |                                                |                                   | Pcs                 | 49 <u>5 PL</u> N |
| ntp24.pl/en/shop/service | e/TA61701/POR-00238V 2017-03-07 12:05:26                                                                      | 4. Co-exhibitor applica                              | ation fee - Premium                   |                                                |                                   | Pcs                 | 13 17 4          |

#### You will see information about the package.

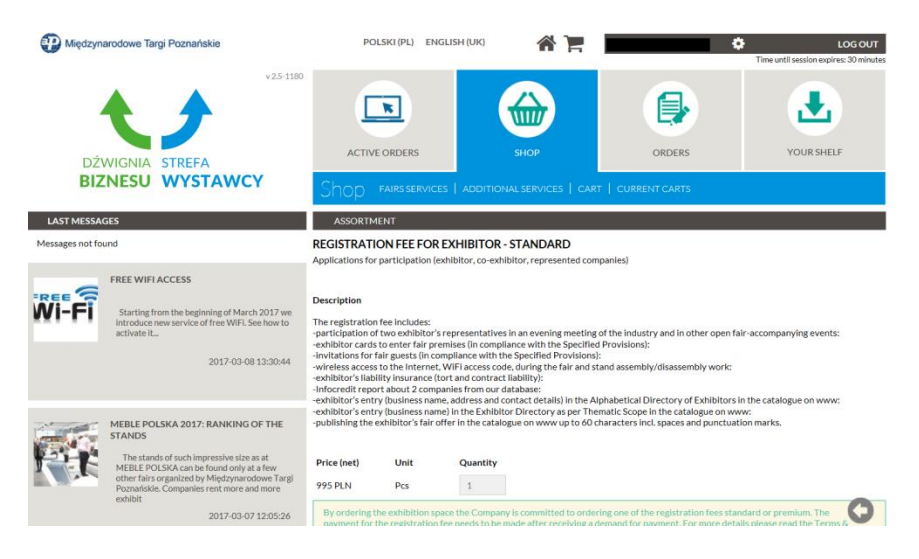

#### Select the company and contact person. ADD Registration fee TO CART.

| STANDS                                                                                                    | 995 PLN Pcs 1                                                                                                    |
|----------------------------------------------------------------------------------------------------|----------------------------------------------------------------------------------------------------|
| The stands of such impressive size as at<br>MEBLE POLSKA can be found only at a few<br>other frairs organized by Międzynarodowe Targi<br>Poznańskie. Companies rent more and more<br>exhibit | By ordering the exhibition space the Company is committed to ordering one of the registration fees standard or premium. The<br>payment for the registration fee needs to be much after receiving a demand for payment. For more details please read the Terms &<br>Condition of payment, and the registration of the verbing. |
| 2017-03-07 12:05:26                                                                                                    | Exhibitor, Co-Exhibitor or Represented Company data                                                                                                    |
| NEWS                                                                                                    | 0                                                                                                    |
| > CONFERENCES AT MEBLE POLSKA 2017                                                                                                    | O Other company                                                                                                    |
| > MAIN GUEST OF ARENA DESIGN 2017                                                                                                    | Canhadrancean                                                                                                    |
| > TICKETS TO POZNAŇ FASHION FAIR                                                                                                    | contact person                                                                                                    |
| > RECORD INTEREST IN THE GARDENIA FAIR                                                                                                    | 0                                                                                                    |
| > WHY IS IT WORTH VISITING GARDENIA?                                                                                                    | 0                                                                                                    |
| > EXCITING TOUR SALON 2017                                                                                                    | O Other                                                                                                    |
| > BUDMA: THE WORLD OF WINDOWS AND DOORS                                                                                                    | Please, fill in following information carefully:                                                                                                    |
| > MEET THE GOLD MEDALISTS OF BUDMA 2017                                                                                                    | VID (asma e essil telenhana number)                                                                                                    |
| > THANK YOU AND SEE YOU NEXT YEAR                                                                                                    | v ir (name, e-mail, telephone number)                                                                                                    |
| > ALVARO SOLER IN 2017!                                                                                                    | Add Registartion                                                                                                    |
| > THE WORLD PREMIERE OF THE MELEX 469 HEARSE                                                                                                    | Address for organizational issues fee to CART                                                                                                    |
| > PREMIERE OF LINDNER 2017 CALENDAR AT MEMENTO                                                                                                    |                                                                                                    |
|                                                                                                    | •                                                                                                    |
|                                                                                                    | BACK TO ASSORTMENT GO TO YOUR SHOPPING CART Sum (net): 995 PLN ADD TO CART                                                                                                    |

**STEP 3** – Go back to the "SHOP" and select the space: with or without a booth.

| Diędzynarodowe Targi Poznańskie                                                                               | POLSKI (PL) ENGLISH (UK) 🔥 🏹 LOGOUT<br>Time until session expires: 30 minutes   |
|----------------------------------------------------------------------------------------------------|---------------------------------------------------------------------------------|
| v251180<br>DŹWIGNIA STREFA                                                                                    | ACTIVE ORDERS SHOP ORDERS YOUR SHELF                                            |
| BIZNESU WYSTAWCY                                                                                              | Shop Fairsservices   additional services   cart   current carts                 |
| LAST MESSAGES                                                                                                 | ASSORTMENT                                                                      |
| Cart sent to verification 2017-03-14 09-46                                                                    | STONE 2017 o i Q                                                                |
|                                                                                                    | Prices might vary depending on the time remaining until the fairs start.        |
|                                                                                                    | APPLICATIONS FOR PARTICIPATION (EXHIBITOR, CO-EXHIBITOR, REPRESENTED COMPANIES) |
| Starting from the beginning of March 2017 we<br>Introduce new service of free WIFI. See how to<br>activate it | SPACE WITHOUT A BOOTH Select the space:                                         |
| 2017-03-08 13:30:44                                                                                           | BOOTH SPACE with or without a boot h                                            |
|                                                                                                    | E DEVELOPED AREA - ADDITIONAL EQUIPMENT                                         |
| MEBLE POLSKA 2017: RANKING OF THE<br>STANDS                                                                   | EEPORTS ABOUT CONTRACTORS                                                       |
| MEBLE POLSKA can be found only at a few<br>other fairs organized by Miedzynarodowe Targi                      | ADVERTISING STRUCTURE AND MOVING ADVERTISEMENT ORDER (OUTSIDE THE BOOTH)        |

### If You select space with a booth please select one of the standard packages.

|       | 2017-03-14 09:46                                                                                                    | STONE                                                                                                    | STONE 2017<br>Stone Industry Fair 2017                                                                                        | •                                   | iQ                                  |
|-------|----------------------------------------------------------------------------------------------------|----------------------------------------------------------------------------------------------------|----------------------------------------------------------------------------------------------------|-------------------------------------|-------------------------------------|
| Vi-Fi | FREE WIFLACCESS<br>Starting from the beginning of March 2017 we<br>introduce new service of free WIFL See how to<br>activate it<br>2017-03-08 13:30:44                                                                                                    | Prices might vary de<br>APPLICATI<br>ITEN COUNT: !<br>SPACE WIT<br>ITEN COUNT: !<br>BOOTH SP<br>ITEM COUNT: !                | pending on the time remaining until the fairs start.<br>ONS FOR PARTICIPATION (EXHIBITOR, CO-EX<br>THOUT A BOOTH<br>ACE<br>I4 | HIBITOR, REPRESENTED COMPANIES      |                                     |
|       | MEBLE POLSKA 2017: RANKING OF THE<br>STANDS<br>The stands of such impressive size as at<br>MEBLE POLSKA can be found only at a few<br>MEBLE POLSKA. The supervised of the standard of the<br>MEBLE POLSKA 2017: RANKING OF THE<br>MEBLE POLSKA 2017: RANKING OF THE<br>MEBLE POLSKA 2017: RANKING OF THE<br>STANDARD OF THE STANDARD OF THE<br>STANDARD OF THE STANDARD OF THE<br>STANDARD OF THE STANDARD OF THE<br>STANDARD OF THE STANDARD OF THE<br>STANDARD OF THE STANDARD OF THE<br>STANDARD OF THE STANDARD OF THE<br>STANDARD OF THE STANDARD OF THE<br>STANDARD OF THE STANDARD OF THE<br>STANDARD OF THE STANDARD OF THE<br>STANDARD OF THE STANDARD OF THE<br>STANDARD OF THE STANDARD OF THE<br>STANDARD OF THE STANDARD OF THE<br>STANDARD OF THE STANDARD OF THE STANDARD OF THE<br>STANDARD OF THE STANDARD OF THE STANDARD OF THE<br>STANDARD OF THE STANDARD OF THE STANDARD OF THE<br>STANDARD OF THE STANDARD OF THE STANDARD OF THE<br>STANDARD OF THE STANDARD OF THE STANDARD OF THE<br>STANDARD OF THE STANDARD OF THE STANDARD OF THE STANDARD OF THE<br>STANDARD OF THE STANDARD OF THE STANDARD OF THE STANDARD OF THE<br>STANDARD OF THE STANDARD OF THE STANDARD OF THE STANDARD OF THE STANDARD OF THE STANDARD OF THE STANDARD OF THE<br>STANDARD OF THE STANDARD OF THE STANDARD O | Deadline for space           Space orders subi           No. Name           1. Space - row state           2. Space - corner | e orders: 30.06.2017<br>mitted after the deadline shall be considered depending o<br>and of 6 m2<br>stand of 6 m2             | n availability of exhibition space. | Price (net)<br>1890 PLN<br>2010 PLN |

## You will see picture of the stand and equipment description.

| Międzynarodowe Targi Poznańskie                                                                         | POLSKI (PL) ENGLISH (UK) 🔥 🏣 saes@bv@granites.com 💠 LOGOUT<br>Time untisession searces.30 minutes                                                                                                    |
|----------------------------------------------------------------------------------------------------|----------------------------------------------------------------------------------------------------|
| DŹWIGNIA STREFA<br>BIZNESU WYSTAWCY                                                                     | 23-1100<br>ACTIVE ORDERS ACTIVE ORDERS SHOP FAIRS SERVICES   ADDITIONAL SERVICES   CARL   CURRENT CARLS                                                                                                    |
| LAST MESSAGES                                                                                           | ASSORTMENT                                                                                                    |
| Cart sent to verification 2017-03-1                                                                     | SPACE - ROW STAND OF 6 M2<br>Booth space                                                                                                    |
| see all mess                                                                                            | (c) Description                                                                                                    |
| FREE WIFI ACCESS<br>Starting from the beginning of March 20<br>Introduce newservice of free WIFI. See h | Space with standard exhibitor booth according to the attached design and visualisation with equipment matching the description.<br>No possibility to make constructional and technological changes in the design. There is a possibility to order additional elements of the<br>configuration of stand using tao: "build-up space – additional equipment".<br>27 We to |
| activate it                                                                                             | Pictures                                                                                                    |
| 2017-03-08 13:                                                                                          |                                                                                                    |
| MEDLE POLSKA 2017: RANKING OF T<br>STANDS<br>The stands of such impressive size as at                   |                                                                                                    |
| MEBLE POLSKA can be found only at a fo                                                                  | ····                                                                                                    |

#### Select the branch and fill all information. ADD space to CART

|                                                                                                    | the time of payment. For more information please, see the Terms and Conditions of Participance in the fair available on our website.                                                                                                   |
|----------------------------------------------------------------------------------------------------|----------------------------------------------------------------------------------------------------|
| KEVY<br>> CONFERENCES AT MEBLE POLSKA 2017<br>> MAIN GUEST OF ARENA DESIGN 2017<br>> TICKETS TO POZNAŇ FASHION FAIR<br>> RECORD INTEREST IN THE GARDENIA FAIR                                             | I order space for the following company/companies         Space services require the ordering of application for participation first                                                                                                   |
| > WHY IS IT WORTH VISITING GARDENIA?                                                                                                    | Branch                                                                                                    |
| > EXCITING TOUR SALON 2017                                                                                                    | Select branch                                                                                                    |
| > MEET THE GOLD MEDALISTS OF BUDMA 2017<br>> THANK YOU AND SEE YOU NEXT YEAR<br>> ALVARO SOLER IN 2017!<br>> THE WORLD PREMIERE OF THE MELEX 469 HEARSE<br>> PREMIERE OF LINDNER 2017 CALENDAR AT MEMENTO | Please, fill in following information carefully:  PLEASE, ENTER HERE THE NAME OF YOUR COMPANY, WHICH WILL BE PLACED ON THE FASCIA OF THE STAND  Stand location requirements  Contact person (name, e-mail, telephone number)  Comments |
|                                                                                                    | BACK TO ASSORTMENT GO TO YOURSHOPPING CART Sum (net): 1890 PLN ADD TO CART                                                                                                    |

**STEP 4 –** Go to CART and send your order.

# THE END